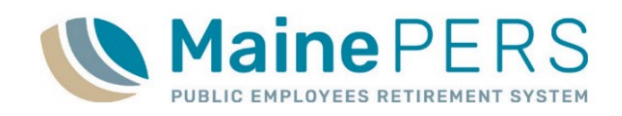

Log into ESS using your designated user name and password.

- 1. Navigate to the Account page
  - Click on the GLI Invoice row. The row will highlight.

| ccount                                            |                                                                 |                                |                                                     |                                                                |   |                                                                                              |                    |  |                                              |                                    |                                      |                                                              |
|---------------------------------------------------|-----------------------------------------------------------------|--------------------------------|-----------------------------------------------------|----------------------------------------------------------------|---|----------------------------------------------------------------------------------------------|--------------------|--|----------------------------------------------|------------------------------------|--------------------------------------|--------------------------------------------------------------|
| Trans Type                                        | e:                                                              | All                            |                                                     |                                                                |   | •                                                                                            |                    |  | Upload File 💌                                | File Histo                         | ry                                   |                                                              |
| Status:                                           |                                                                 | Open                           |                                                     | ~                                                              |   |                                                                                              |                    |  |                                              |                                    |                                      |                                                              |
| Report Sta                                        | itus: All                                                       |                                | Schedule Payment Payment History                    |                                                                |   |                                                                                              |                    |  |                                              |                                    |                                      |                                                              |
|                                                   |                                                                 |                                |                                                     |                                                                |   |                                                                                              |                    |  |                                              |                                    |                                      |                                                              |
|                                                   |                                                                 |                                |                                                     |                                                                |   |                                                                                              |                    |  |                                              |                                    |                                      |                                                              |
|                                                   |                                                                 |                                |                                                     |                                                                |   |                                                                                              |                    |  |                                              |                                    |                                      |                                                              |
| Tools                                             | Activity Da                                                     | ite 1                          | Trans #                                             | Trans Type                                                     |   | Trans Identifier                                                                             |                    |  | Trans Status                                 | Report Status                      | Due Date                             | Balance                                                      |
| Tools<br>Details                                  | Activity Da                                                     | ite 1<br>4                     | Trans #<br>3250639                                  | Trans Type<br>Payment                                          |   | Trans Identifier<br>Payment 22740 P                                                          | 0290               |  | Trans Status<br>Open                         | Report Status                      | Due Date                             | Balance<br>(\$68.89)                                         |
| Tools<br>Details<br>Actions                       | Activity Da 02/28/202                                           | ite 7<br>4<br>4                | Trans #<br>3250639<br>3250655                       | Trans Type<br>Payment<br>Work Report                           | t | Trans Identifier<br>Payment 22740 Pi<br>03/15/2024 P0290                                     | 0290               |  | Trans Status<br>Open<br>Open                 | Report Status<br>Released          | Due Date<br>03/15/2024               | Balance<br>(\$68.89)<br>\$6,933.43                           |
| Tools<br>Details<br>Actions<br>Details            | Activity Da<br>02/28/202<br>02/01/202<br>01/05/202              | ite 1<br>4<br>4<br>4           | Trans #<br>3250639<br>3250655<br>3247536            | Trans Type<br>Payment<br>Work Report<br>Payment                | t | Trans Identifier<br>Payment 22740 Pt<br>03/15/2024 P0290<br>Payment 22582 Pt                 | 0290<br>)*<br>0290 |  | Trans Status<br>Open<br>Open<br>Open         | Report Status<br>Released          | Due Date<br>03/15/2024               | Balance<br>(\$68.89)<br>\$6,933.43<br>(\$6,958.04)           |
| Tools<br>Details<br>Actions<br>Details<br>Actions | Activity Da<br>02/28/202<br>02/01/202<br>01/05/202<br>03/01/202 | 1te 1<br>4<br>4<br>4<br>4<br>4 | Trans #<br>3250639<br>3250655<br>3247536<br>3250824 | Trans Type<br>Payment<br>Work Report<br>Payment<br>GLI Invoice | t | Trans Identifier   Payment 22740 Pi   03/15/2024 P0290   Payment 22582 Pi   03/15/2024 P0290 | 0290<br>)*<br>0290 |  | Trans Status<br>Open<br>Open<br>Open<br>Open | Report Status<br>Released<br>Draft | Due Date<br>03/15/2024<br>03/15/2024 | Balance   (\$68.89)   \$6,933.43   (\$6,958.04)   \$6,416.45 |

- 2. Click on Tools
  - Select Reports
  - Select GLI Invoice Detail Report
  - The report will open in a pop up window.

| Account                                                              |                       |                                                     |                                                                |  |  |  |
|----------------------------------------------------------------------|-----------------------|-----------------------------------------------------|----------------------------------------------------------------|--|--|--|
| Trans Type:                                                          | All                   | All                                                 |                                                                |  |  |  |
| Status:                                                              | Ope                   | Open                                                |                                                                |  |  |  |
| Report Status:                                                       | AB                    | All                                                 |                                                                |  |  |  |
|                                                                      | C-12                  |                                                     |                                                                |  |  |  |
| Tools Activity                                                       | Date                  | Trans #                                             | Trans Type                                                     |  |  |  |
| Tools Activity                                                       | Date                  | Trans #<br>3250639                                  | Trans Type<br>Payment                                          |  |  |  |
| Toos Activity<br>P Export<br>View                                    | Date                  | Trans #<br>3250639<br>3250655                       | Trans Type<br>Payment<br>Work Report                           |  |  |  |
| Tools Activity<br>Export<br>View<br>Revert Settin                    | Date                  | Trans #<br>3250639<br>3250655<br>3247536            | Trans Type<br>Payment<br>Work Report<br>Payment                |  |  |  |
| Toos Activity<br>P Export<br>View<br>Revert Settin<br>of Advanced So | Date<br>P<br>gs<br>rt | Trans #<br>3250639<br>3250655<br>3247536<br>3250824 | Trans Type<br>Payment<br>Work Report<br>Payment<br>GLI Invoice |  |  |  |

- 3. Click Export in the upper right corner of the report.
  - You have four options for exporting the report.
    - CSV this works best as it will format numbers and text. You can easily save as a workbook when done.
    - Excel 2007 this will work as well but if you want to sort or add formulas, you will have to reformat data first.

|                           |                    |                  |                  |                               | Ex                       |
|---------------------------|--------------------|------------------|------------------|-------------------------------|--------------------------|
|                           | Reale              | 8                |                  | Total                         | Member                   |
| Level of Coverage         | Basic              | Supp             | Dep              | Premium                       | Type                     |
| \$37000.00                | \$18.50            | \$0.00           | 50.00            | Premium<br>\$18.50            | Type<br>Active           |
| \$37000.00<br>\$189000.00 | \$18.50<br>\$94.50 | \$0.00<br>\$0.00 | \$0.00<br>\$0.00 | Premium<br>\$18.50<br>\$94.50 | Type<br>Active<br>Active |

| Close                                                                  |                                              |
|------------------------------------------------------------------------|----------------------------------------------|
| Export Options                                                         |                                              |
| Export To Pdf<br>Export To Excel<br>Export To Csv<br>Export To Excel 2 | This feature is disabled for large reports.) |